# INSTRUCTIONS FOR REVIEWING ACTION ITEMS

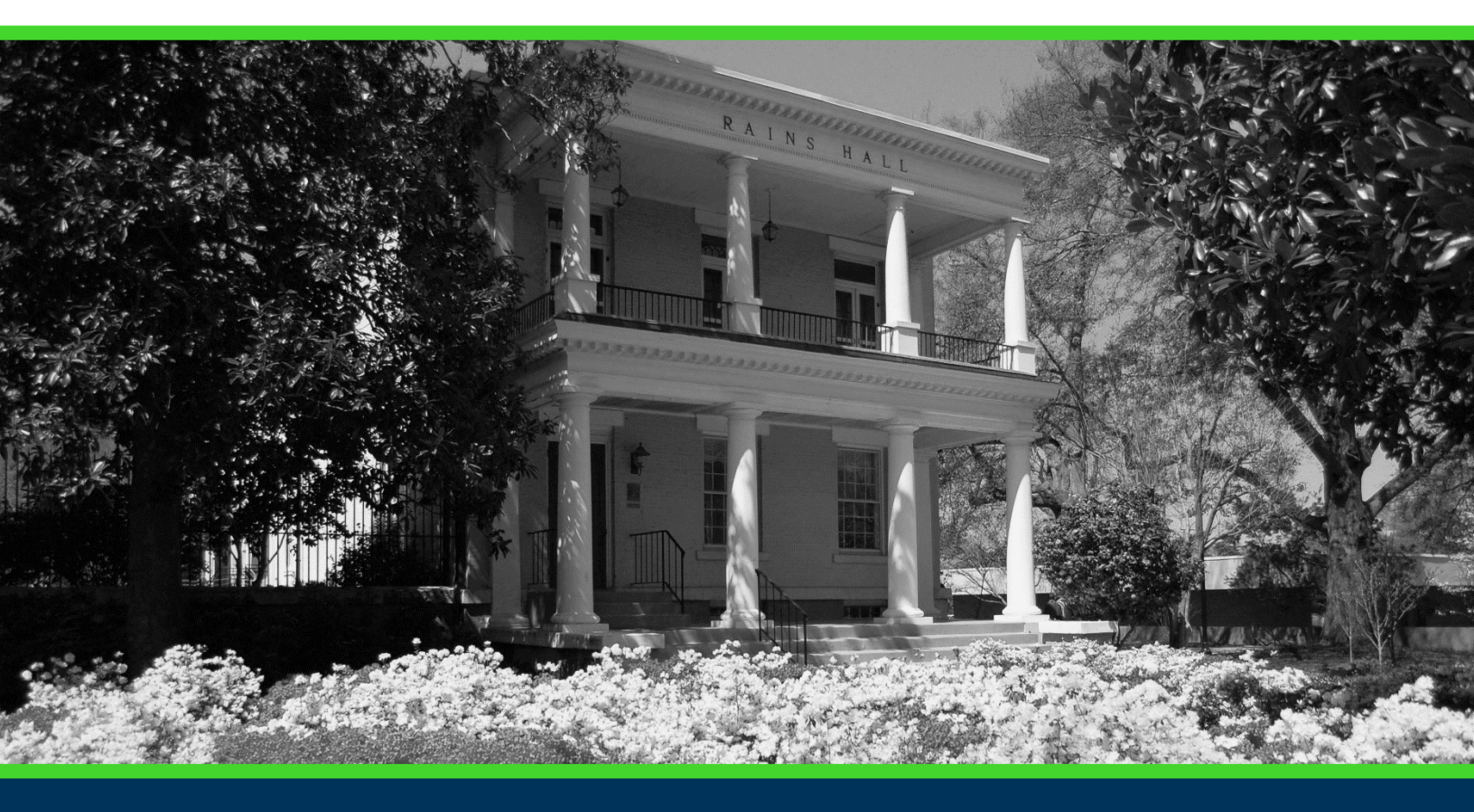

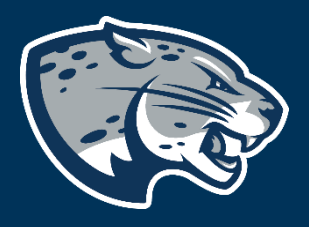

## OFFICE OF THE REGISTRAR USER INSTRUCTIONS

#### **TABLE OF CONTENTS**

| PROCESS      | 2 |
|--------------|---|
| INSTRUCTIONS | 2 |
| CONTACT      | 4 |

#### **INSTRUCTIONS TO REVIEW ACTION ITEMS**

#### **PROCESS**

These instructions will help current students review and take care of any action items at, or prior to, the beginning of registration for a term.

#### **INSTRUCTIONS**

- 1. Log in to POUNCE.
- 2. Approve DUO multifactor authentication.
- 3. Review the main menu and select the "Review Action Items" button.

Student

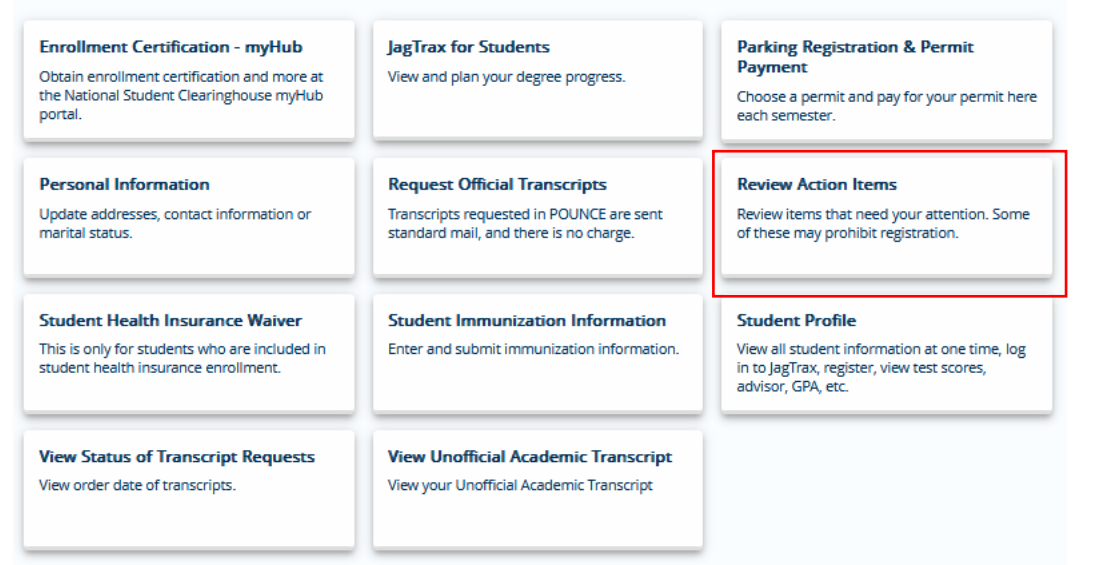

4. If you are just logging into POUNCE for the first time you may see a notice that "You have action item(s) available for your review." These require some kind of action on your part.

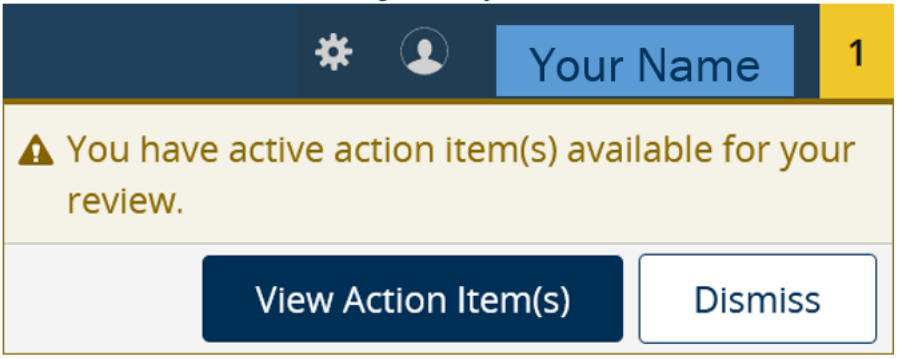

#### **INSTRUCTIONS TO REVIEW ACTION ITEMS**

Below is a sample notification to review contact information. To clear this action item, you must check to acknowledge the information is correct or that you will update as needed. Then, click "Save".

| Action Item Processing                                                                                                    |                                                                                                    |
|----------------------------------------------------------------------------------------------------|----------------------------------------------------------------------------------------------------|
| Action Item Processing                                                                                                    |                                                                                                    |
| Welcome<br>You have the following items that require your attention.                                                                                                    | Return                                                                                                    |
| Spring 2024 Action Items 0 of 1                                                                                                    | Spring 2024 Action Items<br>Please review the action items below for the Spring 2024 term and acknowledge each. |
| Instructions                                                                                                    |                                                                                                    |
| End Date:0591/2024 Review Contact Information - Spring 2024 Pending Student must click in this area to display the Action Item. Student must acknowledge that they will update if necessary. The action Item is located on the right-hand side after clicking in this area. Save |                                                                                                    |
| 202408 Group 🖉 🕅 🔹                                                                                                    |                                                                                                    |
| Overall Action Items                                                                                                    |                                                                                                    |

SEE YOUR PHONE NUMBER(S) BELOW:

| Phone Number |                                                                              |
|--------------|------------------------------------------------------------------------------|
| (706)        | Primary                                                                      |
| (706)        | Primary                                                                      |
| (706)        | Primary                                                                      |
|              | Phone Number           (706)           (706)           (706)           (706) |

#### SEE YOUR EMERGENCY CONTACT(S) BELOW:

| Priority | Street1          | Street2 | City    | State   | Zipcode    | Phone   | Relationship |
|----------|------------------|---------|---------|---------|------------|---------|--------------|
| 1        |                  |         |         |         |            |         |              |
|          |                  |         |         |         |            |         |              |
|          |                  |         |         |         |            |         |              |
|          |                  |         |         |         |            |         |              |
|          |                  |         |         |         |            |         |              |
|          | OWLEDGE          |         |         |         |            |         |              |
| 10.1     |                  |         |         |         |            |         |              |
| Save     |                  |         |         |         |            |         |              |
| Upon cl  | icking "Save", y | ou sho  | uld see | e the s | tatus of t | he item | i change to  |

"Completed".

### **INSTRUCTIONS TO REVIEW ACTION ITEMS**

|                                                                                                    | End Date:05/01/2024      |
|----------------------------------------------------------------------------------------------------|--------------------------|
| Review Contact Information - Spring 2024                                                                                                    | Completed                |
| Response saved on: 02/27/2024                                                                                                    |                          |
| Current Response: ACKNOWLEDGE                                                                                                    |                          |
| Student must click in this area to display the Action Item.                                                                                  |                          |
| Student needs to verify their address(es) and phone number(s), and e<br>Then, the student must acknowledge that they will update if necessar | mergency contacts.<br>y. |
| The action item is located on the right-hand side after clicking in this a                                                                   | area. Save               |

#### CONTACT

If you have any additional questions, please contact the office responsible.